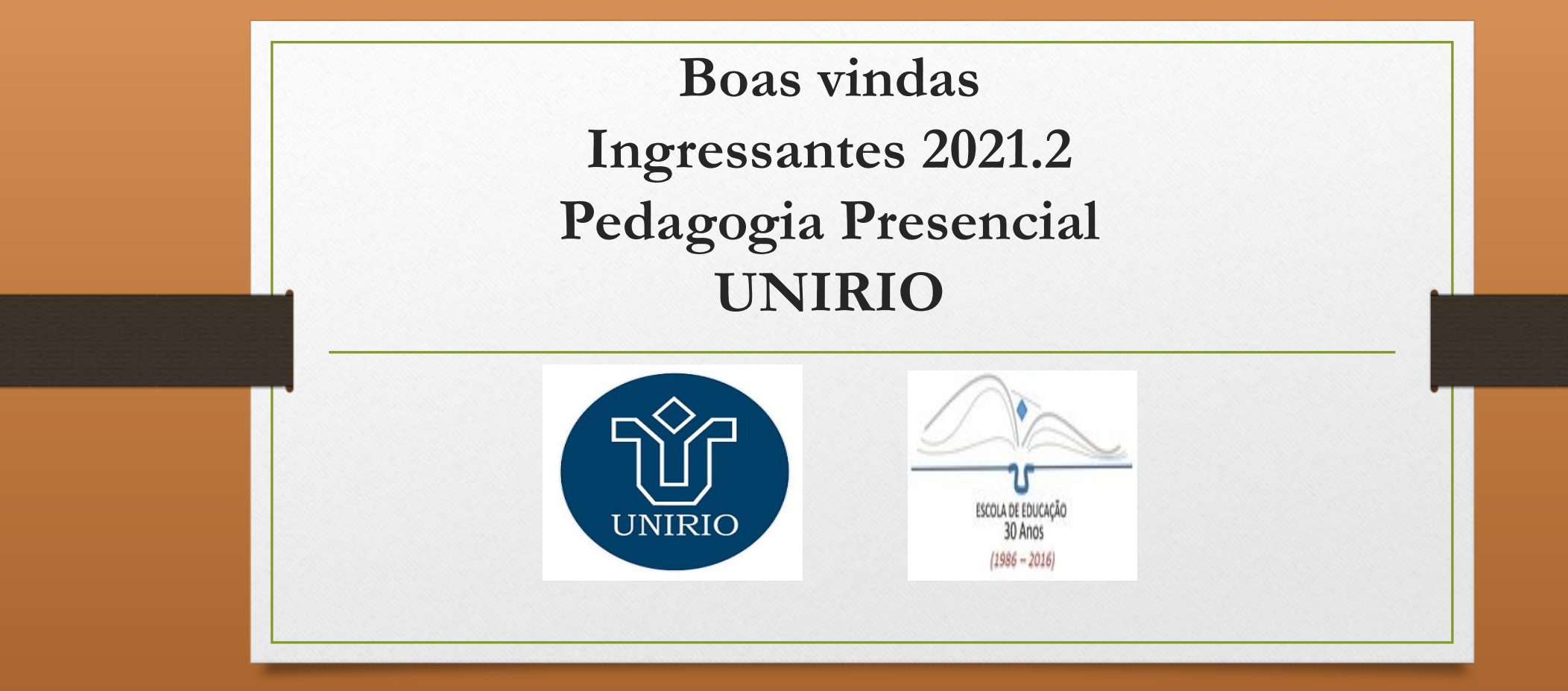

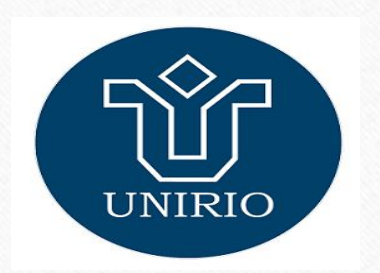

# Escola de Educação

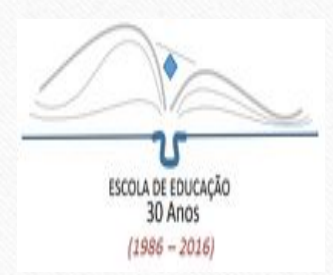

Diretora: Andréa Rosana Fetzner Diretor Substituto: Alberto Roiphe

E-mail da Secretaria da Escola: cch\_educacao@unirio.br

Técnicos Administrativos: Eduardo/Hugo/Juliane Técnica em Assuntos Educacionais: Hérica

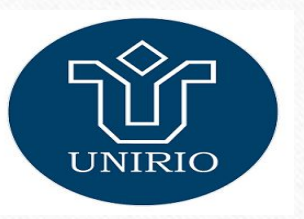

Coordenação - Pedagogia Vespertino

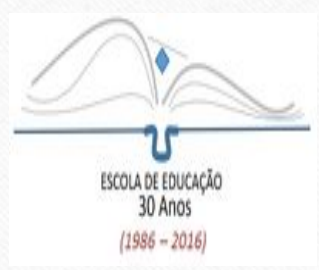

Coordenador: Henrique Dias Coordenadora Substituta: Gabriela Barreto

E-mail de contato: coordenacao.pedagogiadiurno@unirio.br

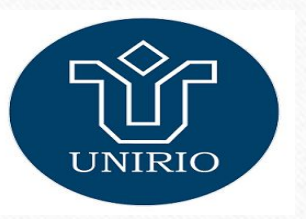

#### Coordenação - Pedagogia Noturno

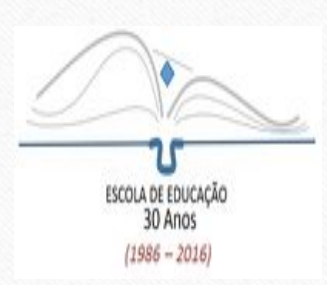

### Coordenador: Bruno Adriano Coordenadora Substituta: Claudia Andrade

## E-mail de contato: coordenacao.pedagogianoturno@unirio.br

# Licenciatura em Pedagogia Modalidade a distância - LIPEAD

Coordenadora: Raquel Colacique Coordenadora Substituta: Adriana Bruno Coordenação de Tutoria: Anelize Reynozo / Márcia Cristina Coordenação Acadêmica: Miguel Freire Técnicos Administrativos: Carlos Amado / Sueli Alves Técnica em Assuntos Educacionais: Anelize Reynozo Secretaria do Curso: Carina Muniz / Fernanda Bittencourt sec.lipead@unirio.br

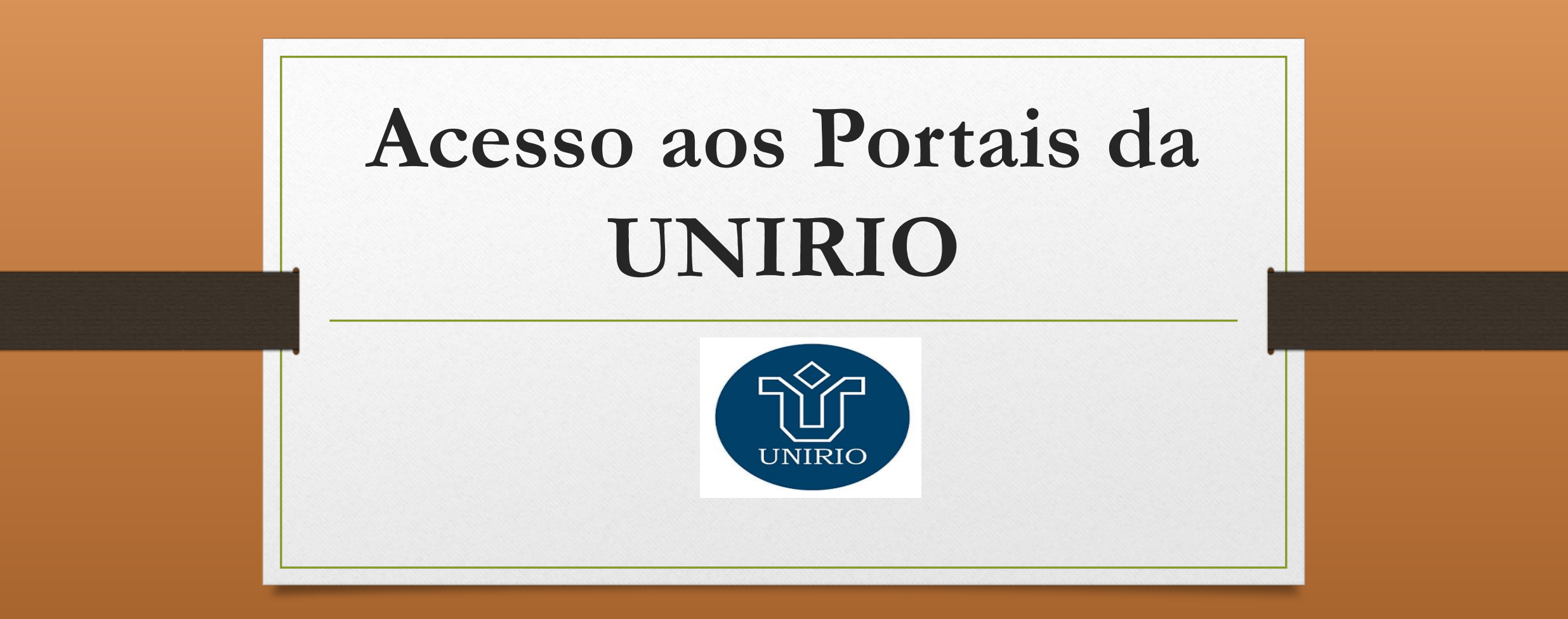

| 1º ac                                                              | esso:                   | 4                                                                                                    |
|--------------------------------------------------------------------|-------------------------|----------------------------------------------------------------------------------------------------|
| Portal de l                                                        | dentidade               | Para ter acesso aos demais Portais da<br>UNIRIO, é necessário que o estudante<br>realize primeiramente o seu cadastro no<br>Portal de Identidade. |
| Universidade Fordana da<br>Estando do Nor de Janeteo               | ,∯ VLIBRAS              | Através deste Portal, o estudante terá acesso                                                                                                    |
|                                                                    | Portal UNIRIO           | a:                                                                                                    |
| Portal ID U<br>CPF:<br>© Digite somente números<br>Senha:          | INIRIO                  | - carteirinha estudantil da UNIRIO,                                                                                                    |
| Esqueceu a sua senha? Recuperar ser<br>Novo no Portal? Criar senha | nha<br>Portal ID UNIRIO | - possibilidade de criar o e-mail<br>institucional @edu.unirio.br                                                                                 |
|                                                                    |                         | <ul> <li>a partir deste cadastro, o aluno terá<br/>acesso ao Portal do Aluno</li> </ul>                                                           |
| Deservoirido por 🕲 dtic                                            |                         |                                                                                                    |
|                                                                    |                         |                                                                                                    |

#### 2º acesso: Portal do Aluno

| litimas Noticias ふ        |  | <br>Área Restrita |  |
|---------------------------|--|-------------------|--|
| enhuma notícia publicadal |  | Acesso ao Portal  |  |
|                           |  | Usuário:          |  |
|                           |  | Senha:            |  |
|                           |  | Entrar            |  |
|                           |  | Instruções        |  |
|                           |  |                   |  |
|                           |  |                   |  |
|                           |  |                   |  |
|                           |  |                   |  |

Depois de se cadastrar no Portal da Identidade, o aluno deve acessar o Portal do Aluno. Para isso, basta acessar a página ao lado e digitar o usuário (CPF) e a senha cadastrada no Portal da Identidade.

No Portal do Aluno, o estudante terá acesso as seguintes funções:

- Inscrição em disciplinas
  - Histórico escolar
    - Declarações
    - Entre outras.

**OBS:** Depois de criar o e-mail institucional no Portal da Identidade, é necessário atualizar este e-mail em seu cadastro no Portal do Aluno.

### Semestre Letivo 2021.2

A inscrição d@s ingressantes 2021.2 nos componentes curriculares (disciplinas) é feita pela Secretaria do Curso.

Somente a partir do 2° período é que @s estudantes devem fazer a inscrição nos componentes curriculares no Portal do Aluno.

## Fluxograma do Curso de Pedagogia

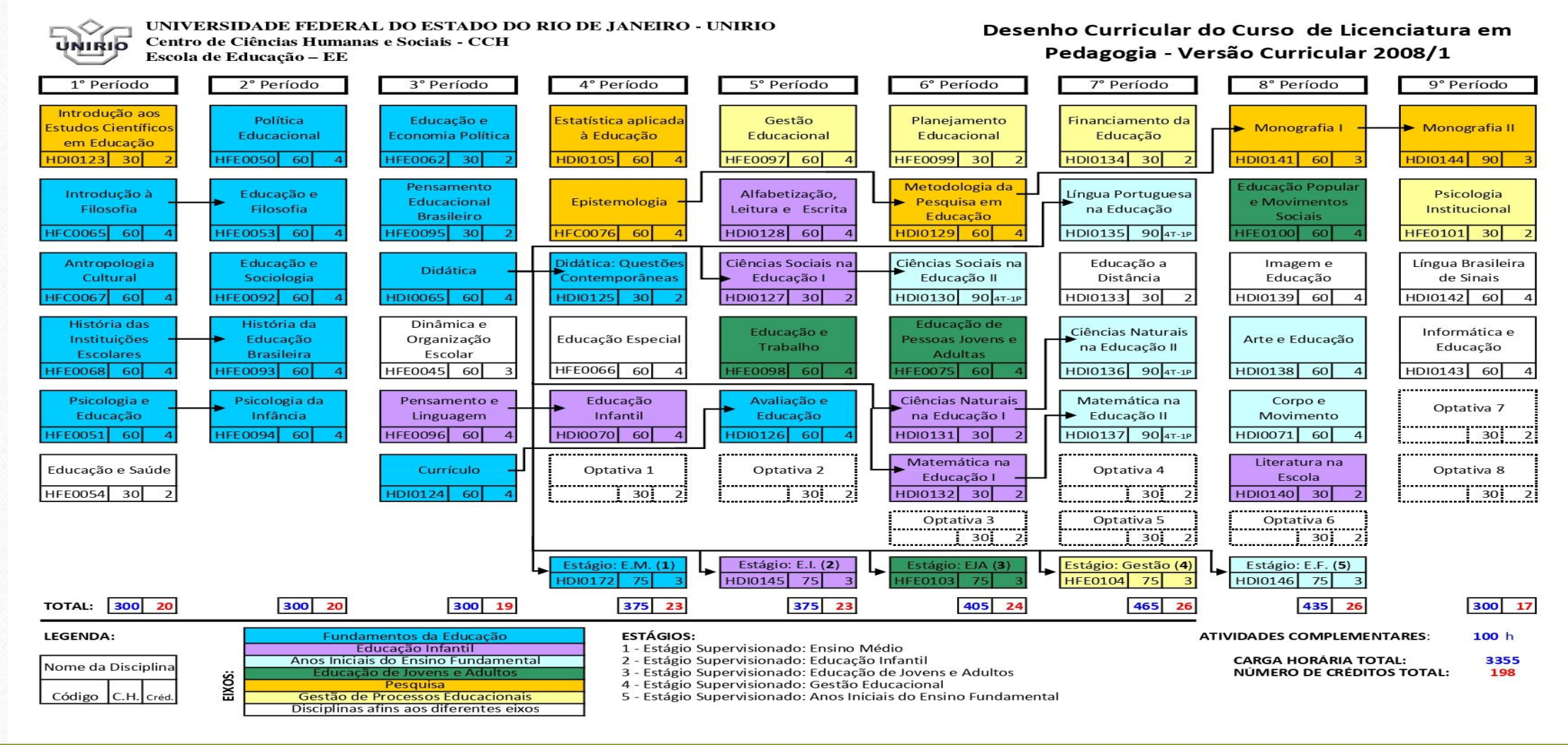

## Normatização Acadêmica

Rendimento acadêmico Integralização Curricular Componentes Curriculares Colação de grau Disciplinas isoladas Trancamento de Curso Jubilamento entre outras informações acesse:

#### http://www.unirio.br/prograd/normatizacao-academica/normas-por-assunto/normas-por-assunto

Essas informações também estão disponíveis no Manual do Estudante no site da Escola de Educação:

http://www.unirio.br/escoladeeducacao/arquivos/area-do-estudante/manual-do-estudante

#### Site da Escola de Educação - UNIRIO

#### http://www.unirio.br/escoladeeducacao

| EE - UNIRIO<br>Escola de Educação              |                                                                                                    | Bu                                                                    | iscar     | no S     | ite      |          | Q         |          |  |
|------------------------------------------------|----------------------------------------------------------------------------------------------------|-----------------------------------------------------------------------|-----------|----------|----------|----------|-----------|----------|--|
|                                                | Portal Unirio                                                                                                    | Guia                                                                  | Telefó    | ônico    |          | Co       | ntatos    |          |  |
|                                                | Você está aqui: Página Inicial Escola de Educação                                                                                               | «<br>NOVEMBRO 2021                                                    |           |          |          |          |           |          |  |
| ESCOLA DE EDUCAÇÃO<br>30 Anos<br>(1986 - 2016) | Encontre aqui a sala de aula virtual dos componentes<br>curriculares oferecidos pela ESCOLA DE EDUCAÇÃO                                         | Se<br>1                                                               | <b>Te</b> | Qu<br>3  | Qu<br>4  | Se<br>5  | <b>Sa</b> | Do<br>7  |  |
| Página Inicial                                 | Alem do endereço das salas virtuais, fique atento para a data de<br>início dos encontros síncronos e bem-vindos a 2021.2!                       | 8<br>15                                                               | 9<br>16   | 10<br>17 | 11<br>18 | 12<br>19 | 13<br>20  | 14<br>21 |  |
| Calendário Acadêmico atual                     | O acesso ao arquivo, como leitor, exige um e-mail da Unirio.                                                                                    | 22<br>29                                                              | 23<br>30  | 24<br>1  | 25<br>2  | 26<br>3  | 27<br>4   | 28<br>5  |  |
| nstitucional                                   | Outros Cursos:                                                                                                    |                                                                       | NOTÍCIAS  |          |          |          |           |          |  |
| Graduação<br>Pós-Graduação                     | https://docs.google.com/spreadsheets/d/1LD39JhsF8SG1K-<br>_Ki05rTuCNJZAWf_uX/edit?<br>usp=sharing&ouid=117069591463597427186&rtpof=true&sd=true | Horário 2021/2<br>11/10/2021                                          |           |          |          |          |           |          |  |
| Extensão<br>Pesquisa                           | Pedagogia Vespertino:                                                                                                    | Confira vagas de estágio<br>12/08/2021<br>Nota de pesar<br>10/06/2021 |           | 0        |          |          |           |          |  |
| Docentes                                       | https://docs.google.com/spreadsheets/d/1xC9vUSeKw-<br>8Tt6DznTGEBBIZWgB6xr3R/edit?<br>usp=sharing&ouid=117069591463597427186&rtpof=true&sd=true |                                                                       |           |          |          |          |           |          |  |
| Comissões Acadêmicas                           | anan - aranganan - Yunan ang tang tang tang tang tang tang ta                                                                                   |                                                                       |           |          |          |          |           |          |  |
| Colegiado                                      | Pedagogia Noturno:                                                                                                    | Il Bienal do Jogo e                                                   |           |          |          |          |           |          |  |
| Projeto Político-Pedagógico                    | rtpof=true&sd=true#gid=515683241                                                                                                    | 86A2W81859/edit?                                                      |           |          |          |          |           |          |  |

| <u>IIIIp.//www</u>             | <u>.umno.br/</u>          |                                                                                            | Guia Telefônico Contatos                                                                                                    | Na aba <b>Graduação</b> você tem acesso a alguns lin<br>importantes tais como: |
|--------------------------------|---------------------------|--------------------------------------------------------------------------------------------|----------------------------------------------------------------------------------------------------|--------------------------------------------------------------------------------|
|                                | Você está aqui: Página li | nicial / Graduação                                                                         | NOTÍCIAS                                                                                                    |                                                                                |
|                                | Graduação                 |                                                                                            |                                                                                                    |                                                                                |
|                                |                           |                                                                                            | Nota de pesar                                                                                                    | Cursos - acessa a Matriz                                                       |
| ESCOLA DE EDUCAÇÃO<br>30 Anos  | 200                       | Cursos                                                                                     |                                                                                                    | Curricular (Eluvo grama) o Droioto Dodagógias d                                |
| Página Inicial                 |                           | Conheça mais sobre os componentes dos<br>cursos de Pedagogia oferecidos pela               | Il Bienal do Jogo e                                                                                                    | Curricular(l'iuxogrania), o Projeto Pedagogico d                               |
| Calendário Acadêmico atual     |                           | UNIRIO (Matriz Curricular, Ementas, etc).                                                  | Educação: #escutamor<br>23/10/2020                                                                                                    | Curso, ementas das disciplinas obrigatorias e                                  |
| Horários de Disciplinas 2021/1 |                           |                                                                                            |                                                                                                    | optativas.                                                                     |
| Institucional                  |                           |                                                                                            | UNIRIO realiza V Fórum                                                                                                    |                                                                                |
| Graduação                      |                           | TCC                                                                                        | e V Encontro dos Cursos                                                                                                    |                                                                                |
| Pós-Graduação                  |                           | o desenvolvimento das monografias.                                                         | Professores de                                                                                                    | Estácios Divulgação das                                                        |
| Extensão                       |                           |                                                                                            | 19/08/2020                                                                                                    | Estagios - Divuigação das                                                      |
| Pesquisa                       |                           |                                                                                            |                                                                                                    | oportunidades de estágio não obrigatório                                       |
| Docentes                       | 240                       |                                                                                            | Atendimento Virtual da<br>Biblioteca                                                                                                    |                                                                                |
| Galeria                        |                           | Saiba mais sobre as normas e fundamentos                                                   | 24/07/2020                                                                                                    |                                                                                |
| Comissões Acadêmicas           | Edwayde                   | dos estágios curriculares obrigatórios e os<br>não obrigatórios.                           |                                                                                                    |                                                                                |
| Colegiado                      | <b>॑</b> ॑॑॑॑॑॑॑॑॑॑॑॑॑॑॑॑ |                                                                                            | Auxílio Alimentação: edital<br>aberto! Saiba mais.                                                                                                    |                                                                                |
| Projeto Político-Pedagógico    |                           |                                                                                            | 16/07/2020                                                                                                    |                                                                                |
| Monografias                    | 1 📇 😰 5                   |                                                                                            |                                                                                                    |                                                                                |
| Logo Escola de Educação        |                           | Atividades Complementares                                                                  |                                                                                                    | Atividades Complementares - encontra                                           |
| Revistas                       |                           | aspectos referentes à análise e registro das                                               | «<br>JUNHO 2021                                                                                                    | informações sobre quais os tipos de atividades q                               |
| Contatos                       |                           | auvidades complementares.                                                                  | 39                                                                                                    | podem ser consideradas a carga horária máxima                                  |
| Notícias                       |                           |                                                                                            | Se Te Qu Qu Se Sa Do                                                                                                    | podem ser consideradas, a carga noraria maxima                                 |
| Área do Estudante              | 1                         | Colação de Grau<br>Conheça as normas que regem o processo<br>de colação de grau/formatura. | 7         8         9         10         11         12         13           14         15         16         17         18         19         20           21         22         23         24         25         26         27           28         29         30         1         2         3         4 | orientações sobre como comprovar essas                                         |

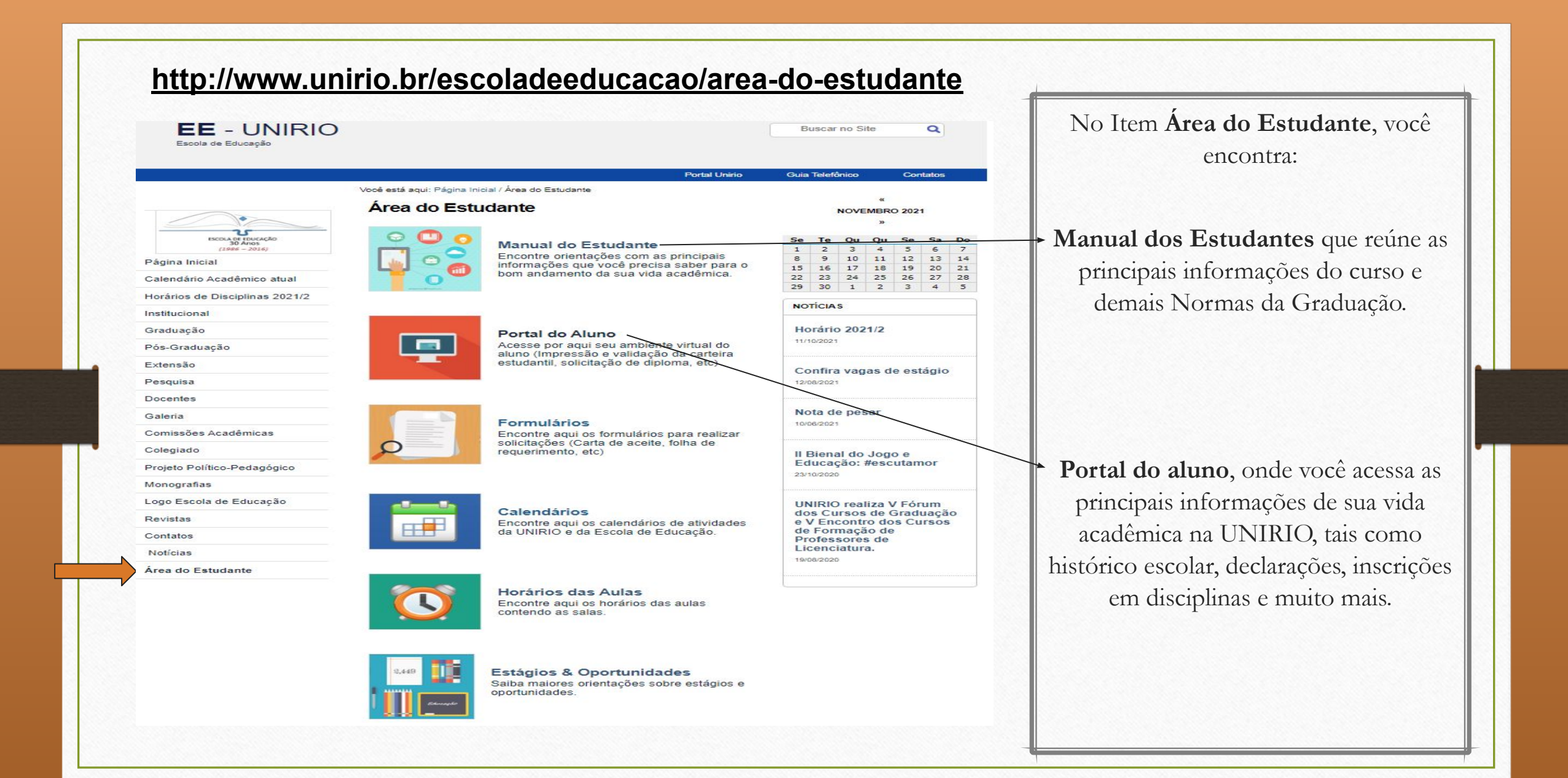

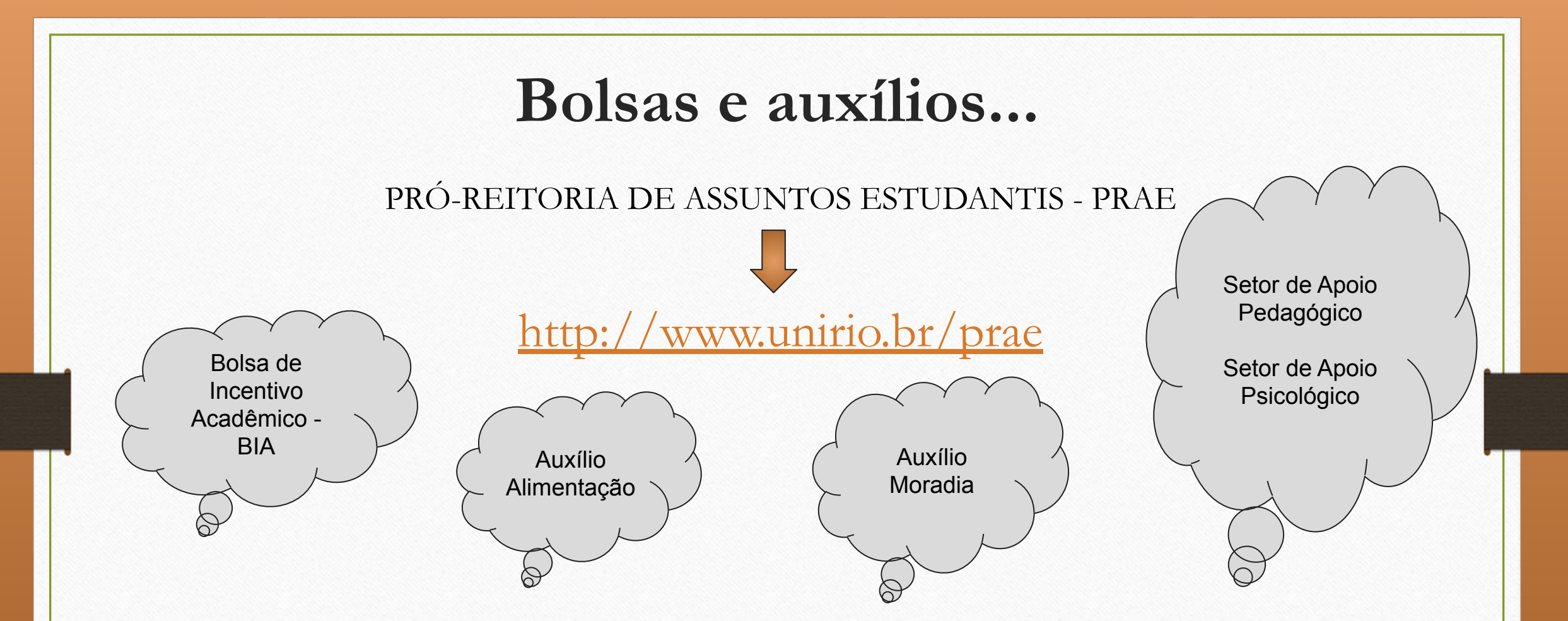

Importante: Acompanhe o site da PRAE para saber sobre a abertura dos editais das Bolsas/Auxílios acima. No site da PRAE, você também encontra um guia explicativo sobre como comprovar a documentação necessária exigida nos editais.

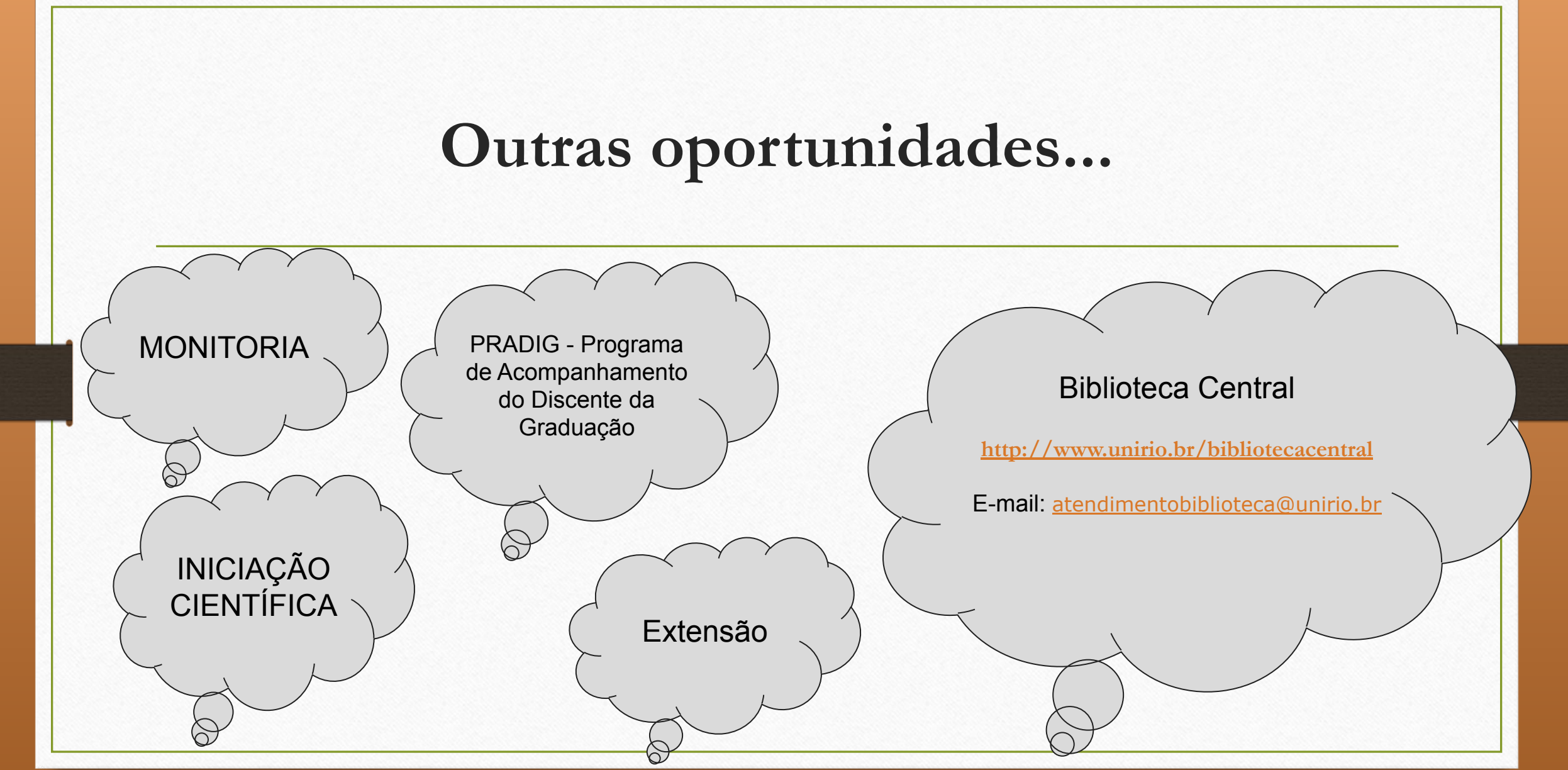

# Dicas importantes:

- Acompanhar o site da Escola de Educação e da UNIRIO;
- Verificar o calendário acadêmico;
- Acompanhar o lançamento de notas;
- Fazer um print do histórico depois do lançamento de notas a cada semestre;
- Manter seu e-mail atualizado em seu cadastro no Portal do Aluno